Die Einrichtung des Emailkontos wird hier in MS Outlook 2007 dargestellt. Neuere oder ältere Versionen differieren geringfügig in der Optik, grundlegend sind die Einstellungen ähnlich.

Die Einstellungen können in den Fenstern durch Klicken auf Systemsteuerungssysmbol Mail oder auch durch ersten Start von Outlook nach Anlegen des Profils gesetzt werden:

| Adressb      | <u>B</u> earbeiten <u>A</u> nsie<br>durchsuchen | cht We <u>c</u> hseln zu | E <u>x</u> tras <u>?</u> |     |
|--------------|-------------------------------------------------|--------------------------|--------------------------|-----|
| Naura Darfi  |                                                 |                          |                          |     |
| Neues Profil | s Profil erstellen                              | OK                       | Micros                   | oft |
| Profilname:  |                                                 | Abbred                   | hen 2007                 |     |
|              |                                                 | poration. And Recite o   | orbenaken.               |     |

Der Name des Profils kann beliebig gewählt werden. Mit Bestätigung auf OK erscheint dieses Fenster:

|                             | <u>Datei B</u> earbeiten <u>A</u> nsicht We <u>c</u> hseln zu E <u>x</u> tras <u>?</u> |
|-----------------------------|----------------------------------------------------------------------------------------|
|                             | Adressb. durchsuchen                                                                   |
| ues E-Mail-Konto hinzufügen | X                                                                                      |
| Konto automatisch einrichte | n ×                                                                                    |
|                             | 1                                                                                      |
|                             |                                                                                        |
| (hr Name:                   |                                                                                        |
|                             | Beispiel: Melanie Speckmann                                                            |
| E-Mail-Adresse:             |                                                                                        |
|                             | Beispiel: melanie@contoso.com                                                          |
| Kennwort:                   |                                                                                        |
| Kennwort erneut eingeben:   |                                                                                        |
|                             | Geben ble das kennwort ein, das ble vom internetdienstanbleter erhälten haben.         |
|                             |                                                                                        |
|                             |                                                                                        |
| - \                         |                                                                                        |
|                             |                                                                                        |

Hier bitte das Feld wie angezeigt anklicken und dann auf Weiter

|                                                                                                    | C Microsoft Outlook                                                                                                    |
|----------------------------------------------------------------------------------------------------|----------------------------------------------------------------------------------------------------|
|                                                                                                    | <u>Datei Bearbeiten Ansicht Wechseln zu Extras ?</u>                                                                                                    |
|                                                                                                    | Adressb. durchsuchen                                                                                                    |
| leues E-Mail-Konto hinzufügen                                                                                                    | <u> </u>                                                                                                    |
| E-Mail-Dienst auswählen                                                                                                    | ×                                                                                                    |
| Verbindung mit dem P<br>empfangen.                                                                                                    | POP-, IMAP- oder HTTP-Server herstellen, um E-Mail-Nachrichten zu senden und zu                                                                                   |
| Microsoft Exchang<br>Verbindung mit Micros<br>zuzugreifen.                                                                                                    | e<br>soft Exchange herstellen, um auf Ihre E-Mails, den Kalender, Kontakte, Faxe und Voicemail                                                                    |
| <ul> <li>Microsoft Exchang<br/>Verbindung mit Micros<br/>zuzugreifen.</li> <li>Andere</li> </ul>                                                                          | e<br>soft Exchange herstellen, um auf Ihre E-Mails, den Kalender, Kontakte, Faxe und Voicemail                                                                    |
| <ul> <li>Microsoft Exchang<br/>Verbindung mit Micros<br/>zuzugreifen.</li> <li>Andere<br/>Verbindung mit einem<br/>Fax Mail Transport<br/>Outlook Mobile Servi</li> </ul> | e<br>soft Exchange herstellen, um auf Ihre E-Mails, den Kalender, Kontakte, Faxe und Voicemail<br>n der folgenden Servertypen herstellen.<br>ce (Textnachrichten) |

Email-Dienst vom Typ Internet-E-Mail auswählen und weiter

| Neues E-Mail-Konto hinzufüge                            | en                                                      | X                                                                                                |
|---------------------------------------------------------|---------------------------------------------------------|--------------------------------------------------------------------------------------------------|
| Internet-E-Mail-Einstellu<br>Alle Einstellungen auf die | <b>ngen</b><br>ser Seite sind nötig, damit Ihr Konto ri | ichtig funktioniert.                                                                             |
| Benutzerinformationen                                   |                                                         | Kontoeinstellungen testen                                                                        |
| Ihr Name:                                               | TESTER Testensen                                        | Wir empfehlen Ihnen, das Konto nach dem Eingeben                                                 |
| E-Mail-Adresse:                                         | tester@xpoint-computer-berlir                           | aller Informationen in diesem Fenster zu testen, indem<br>Sie auf die Schaltfläche unten klicken |
| Serverinformationen                                     |                                                         | (Netzwerkverbindung erforderlich).                                                               |
| Kontotyp:                                               | POP3                                                    | Kontoeinstellungen testen                                                                        |
| Posteingangsserver:                                     | pop3.xpoint.de                                          |                                                                                                  |
| Postausgangsserver (SMTP):                              | mail.xpoint.de                                          |                                                                                                  |
| Anmeldeinformationen                                    |                                                         |                                                                                                  |
| Benutzername:                                           | tester@xpoint-computer-berlir                           |                                                                                                  |
| Kennwort:                                               | *******                                                 |                                                                                                  |
|                                                         | Kennwort speichern                                      |                                                                                                  |
| Anmeldung mithilfe der ges<br>(SPA) erforderlich        | icherten Kennwortauthentifizierung                      | Weitere Einstellungen                                                                            |
|                                                         |                                                         | < Zurück Weiter > Abbrechen                                                                      |
|                                                         |                                                         |                                                                                                  |

Hier die Felder entsprechend den Ihnen vorliegenden Benutzerdaten ausfüllen. Es ist zu beachten, das der Benutzername der kleingeschriebenen Emailadresse entspricht.

Beim Kennwort wird Groß- und Kleinschreibung unterschieden.

Mit diesen Einstellungen können Sie Kontoeinstellungen erfolgreich testen:

| Neues E-Mail-Konto hinzufüge<br>Internet-E-Mail-Einstellu<br>Alle Einstellungen auf die | ngen<br>ser Seite sind nötig, damit Ihr Konto i | ichtig funktioniert.                                    |                               |
|-----------------------------------------------------------------------------------------|-------------------------------------------------|---------------------------------------------------------|-------------------------------|
| Benutzerinformationen                                                                   |                                                 | Kontoeinstellungen testen                               |                               |
| Ihr Name:                                                                               | TESTER Testensen                                | Wir empfehlen Ihnen, das Konto nach dem Eingeben        |                               |
| E-Mail-Adresse:                                                                         | tester@xpoint-computer-berlir                   | sie auf die Schaltfläche unten klicken                  |                               |
| Serverinformationen                                                                     |                                                 | (Netzwerkverbindung erforderlich).                      |                               |
| Kontotyp:                                                                               | POP3                                            | Kontoeinstellungen testen                               |                               |
| Posteingangsserver:                                                                     | pop3.xpoint.de                                  | Kontoeinstellungen testen                               |                               |
| Postausgangsserver (SMTP):                                                              | mail.xpoint.de                                  | Alle Teste uurden erfelereich zugesführt. Kieken Sie zu | f "Cabließen" um ferta útbren |
| Anmeldeinformationen                                                                    | 112 Adv                                         | Alle Tests wurden erfolgreich ausgeführt. Nicken sie au | Anhalten                      |
| Benutzername:                                                                           | tester@xpoint-computer-berlir                   |                                                         | Schließen                     |
| Kennwort:                                                                               | *******                                         |                                                         |                               |
| <b>V</b> •                                                                              | Kennwort speichern                              | Aufgaben Fehler                                         |                               |
| 🔲 Anmeldung mithilfe der ges                                                            | icherten Kennwortauthentifizierung              | Aufgaben                                                | Status                        |
| (SPA) erforderlich                                                                      |                                                 | ✓ Bei Posteingangsserver anmelden (POP3)                | Erledigt                      |
|                                                                                         |                                                 | ✓ Testnachricht senden                                  | Erledigt                      |
|                                                                                         |                                                 |                                                         |                               |
|                                                                                         |                                                 |                                                         |                               |
|                                                                                         |                                                 |                                                         |                               |

Es ist zu beachten, daß jeweils für 10 Minuten nach erfolgreicher Anmeldung des Emailkontos am Mailserver das Versenden von Nachrichten möglich ist.

Um diese Einschränkung zu umgehen klicken Sie auf weitere Einstellungen:

| Neues E-Mail-Konto hinzufügen Internet-E-Mail-Einstellungen Alle Einstellungen auf dieser Seite sind nötig,                                                                                                    | damit Ihr Konto richtig funktioniert.                                                                                                    | *                                                                                                    |
|----------------------------------------------------------------------------------------------------|----------------------------------------------------------------------------------------------------|----------------------------------------------------------------------------------------------------|
| Benutzerinformationen         Ihr Name:       TESTER Testensen         E-Mail-Adresse:       tester@xpoint.com         Serverinformationen       E         Kontotyp:       POP3         Posteingangsserver:       pop3.xpoint.de         Postausgangsserver (SMTP):       mail.xpoint.de         Benutzername:       tester@xpoint.com         Kennwort       serversen         Ø Kennwort speichern       Manweldung mithife der gesicherten Kennwortar         (SPA) erforderlich       Serversen | Kontoeinstellungen testen         Wir empfehlen Ihnen, das Konto nach dem Eing<br>aller Informätionen in diesem Fenster zu testen<br>Sie auf die Schaftläche unten kläcken<br>(Netzwerkverbindung erforderlich).         v         v         v         uter-berlir         uuter-berlir         uuter-berlir         v         v | Peben<br>n, indem Internet-E-Mail-Einstelungen  Internet-E-Mail-Einstelungen  Algemein Postausgangsserver Verbindung, Erweitert  Porder Authentfizierung  Geleiche Einstellungen wie für Posteingangsserver verwenden  Anmelden mit Benutzername: Kennwort speichern Gesicherte Kennwort speichern Gesicherte Kennwort authentfizierung (SPA) erforderlich Vor dem Senden bei Posteingangsserver anmelden  rechen |
|                                                                                                    |                                                                                                    | OK Abbrechen                                                                                                    |

Sie können sich mit identischen Einstellungen wie am Posteingangsserver auch am Postausgangsserver anmelden:

| Allgemein | Postausgang     | sserver   | Verbindung      | Erweitert      |           |  |
|-----------|-----------------|-----------|-----------------|----------------|-----------|--|
|           |                 | 100.00    |                 |                |           |  |
| Der Po    | stausgangssei   | ver (SMI  | P) erfordert /  | Authentifizier | rung      |  |
| i Ge      | iche Einstellun | gen wie t | ur Posteingan   | gsserver ve    | rwenden   |  |
| O An      | melden mit      |           |                 |                |           |  |
| Be        | nutzername:     |           |                 |                |           |  |
| Ke        | nnwort:         |           |                 |                |           |  |
|           |                 | √ Kenn    | wort speicher   | n              |           |  |
|           | Gesicherte Ke   | ennworta  | uthentifizierur | ng (SPA) erfo  | orderlich |  |
| @ V-      | danı Candan l   |           |                 |                |           |  |
| U VOI     | dem Senden      | bel Poste | ingangsserve    | anmelden       |           |  |
|           |                 |           |                 |                |           |  |
|           |                 |           |                 |                |           |  |
|           |                 |           |                 |                |           |  |
|           |                 |           |                 |                |           |  |
|           |                 |           |                 |                |           |  |
|           |                 |           |                 |                |           |  |
|           |                 |           |                 |                |           |  |
|           |                 |           |                 |                |           |  |
|           |                 |           |                 |                |           |  |
|           |                 |           |                 |                |           |  |

Hierzu ist in diesem Feld das Häkchen zu setzen.

Im Feld "Erweitert" können folgende Einstellungen verwendet werden:

| Aligemein  | Postausgangsserver                            | Verbing       | dung Erwei    | ert       |   |   |
|------------|-----------------------------------------------|---------------|---------------|-----------|---|---|
| Serverans  | chlussnummern                                 |               |               |           |   |   |
| Posteing   | angsserver (POP3):                            | 110           | Standard      | verwender | 1 |   |
| S          | erver erfordert eine v                        | erschlüss     | elte Verbindu | ing (SSL) |   |   |
| Postaus    | gangsserver (SMTP):                           | 25            | ]             |           |   |   |
| Verv       | enden Sie den folgen<br>chlüsselten Verbindun | den<br>gstyp: | Keir          | ien       |   | - |
| Servertime | out                                           |               |               |           |   |   |
| Kurz "     | J Lang                                        | 1 Minut       | te            |           |   |   |
| Übermittlu | ng                                            |               |               |           |   |   |
| Коріє      | aller Nachrichten auf                         | dem Serv      | ver belassen  |           |   |   |
| V          | om Server nach 10                             | )             | Tagen entfei  | nen       |   |   |
| E          | ntfernen, wenn aus "(                         | Gelöschte     | Objekte" en   | tfernt    |   |   |
|            |                                               |               |               |           |   |   |
|            |                                               |               |               |           |   |   |
|            |                                               |               |               |           |   |   |
|            |                                               |               |               |           |   |   |
|            |                                               |               |               |           |   |   |

Diese Einstellung entspricht dem Standard, wenn nichts weiter verändert wird.

| Ailgemein  | Postausgangsserver                             | Verbindung      | Erweitert    |        |   |
|------------|------------------------------------------------|-----------------|--------------|--------|---|
| Serverans  | chlussnummern                                  |                 |              | ·      |   |
| Posteing   | angsserver (POP3):                             | 995 St          | tandard verv | venden |   |
| V 5        | erver erfordert eine v                         | erschlüsselte \ | /erbindung ( | SSL)   |   |
| Postaus    | gangsserver (SMTP):                            | 25              |              |        |   |
| Verv       | venden Sie den folgen<br>chlüsselten Verbindun | den<br>gstyp:   | Keinen       |        | • |
| Servertim  | eout                                           |                 |              |        |   |
| Kurz       | J Lang                                         | 1 Minute        |              |        |   |
| Übermittlu | ing                                            |                 |              |        |   |
| Kopie      | e aller Nachrichten auf                        | dem Server be   | elassen      |        |   |
| V          | om Server nach 10                              | ) 🚔 Tage        | n entfernen  |        |   |
| E          | ntfernen, wenn aus "(                          | Gelöschte Obje  | kte" entfern | t      |   |
|            |                                                |                 |              |        |   |
|            |                                                |                 |              |        |   |
|            |                                                |                 |              |        |   |
|            |                                                |                 |              |        |   |
|            |                                                |                 |              |        |   |

Diese Einstellung verschlüsselt die Verbindung zwischen Posteingangsserver und Outlook.

Hierbei eventuell auftretende Zertifikatswarnungen immer mit ja bestätigen:

| Neues E-Mail-Konto hinzufügen                                            |                                                                                                    |                           |                                      |
|--------------------------------------------------------------------------|----------------------------------------------------------------------------------------------------|---------------------------|--------------------------------------|
| Kontoeinstellungen testen                                                |                                                                                                    |                           | *                                    |
| Die eingegebenen Kontoeinstellungen werden getes                         | stet.                                                                                                    | Anhalten<br>Schließen     |                                      |
| Aufgaben Fehler                                                          |                                                                                                    |                           | h dem Eingeben<br>r zu testen, indem |
| Aufgaben                                                                 | Status                                                                                                    |                           | ľ.                                   |
| I estnachricht senden<br>Internetsicherk<br>Von de<br>das nic<br>Der Zie | heitswarnung<br>em Server, mit dem Sie verbund<br>cht überprüft werden kann.<br>elprinzipalname ist falsch. | len sind, wird ein Sicher | heitszertifikat verwendet,           |
| Benutzername: t<br>Kennwort:                                             | Zerti                                                                                                    | fikat anzeigen            |                                      |
| Anmeldung mithilfe der gesich                                            | Ja                                                                                                    | Nein                      |                                      |
|                                                                          | [                                                                                                    | < Zurück Weite            | r > Abbrechen                        |

Weitere Einstellung bezüglich Postausgangsserver:

| Allgemein  | Postausgangsserver     | Verbindur    | ng Erweitert   |        |   |
|------------|------------------------|--------------|----------------|--------|---|
| Serverans  | chlussnummern          |              |                |        |   |
| Posteing   | angsserver (POP3):     | 995          | Standard ver   | wenden |   |
| 🗸 S        | erver erfordert eine v | erschlüsselt | e Verbindung   | (SSL)  |   |
| Postaus    | gangsserver (SMTP):    | 25           | $\frown$       |        |   |
| Verv       | venden Sie den folgeno | den /        | Automa         | tisch  | - |
| vers       | chlusselten Verbindung | jstyp:       |                |        |   |
| Servertime | eout                   |              | _              |        |   |
| Kurz       | J Lang                 | 1 Minute     |                |        |   |
| Übermittlu | ng                     |              |                |        |   |
| Kopie      | aller Nachrichten auf  | dem Server   | belassen       |        |   |
| V          | om Server nach 10      | Ta           | igen entferner | U.     |   |
| E          | ntfernen, wenn aus "(  | Gelöschte O  | bjekte" entfer | nt     |   |
|            | ,                      |              |                |        |   |
|            |                        |              |                |        |   |
|            |                        |              |                |        |   |
|            |                        |              |                |        |   |
|            |                        |              |                |        |   |
|            |                        |              |                |        |   |

Outlook erkennt automatisch die vom Server angebotenen Verfahren und stellt die Einstellungen darauf ab.

| Allgemein  | Postausgangsserver                             | Verbindur     | g Erweitert    |        |   |
|------------|------------------------------------------------|---------------|----------------|--------|---|
| Serverans  | chlussnummern —                                |               |                |        |   |
| Posteing   | angsserver (POP3):                             | 995           | Standard ver   | wenden |   |
| 🗸 S        | erver erfordert eine v                         | verschlüsselt | e Verbindung   | (SSL)  |   |
| Postaus    | gangsserver (SMTP):                            | 587           |                |        |   |
| Verw       | venden Sie den folgen<br>chlüsselten Verbindun | den<br>gstyp: | Automa         | atisch | • |
| Servertime | eout                                           |               |                |        |   |
| Kurz =     | U Lang                                         | g 1 Minute    |                |        |   |
| Übermittlu | ng                                             |               |                |        |   |
| Kopie      | aller Nachrichten auf                          | f dem Server  | belassen       |        |   |
| V          | om Server nach 10                              | ) 🔶 Та        | gen entferner  | 10     |   |
| E          | ntfernen, wenn aus "                           | Gelöschte Ol  | bjekte" entfer | nt     |   |
|            |                                                |               |                |        |   |
|            |                                                |               |                |        |   |
|            |                                                |               |                |        |   |
|            |                                                |               |                |        |   |
|            |                                                |               |                |        |   |

Portanpassung für POstausgangsserver (SMTP) statt 25 auf 587 und Verbindungstyp Automatisch.

Kann sinnvoll sein wenn Port 25 providerseitig gesperrt (Public HotSpots etc.)

Nach Abschluss der Einrichtung können Sie mit dem neu eingerichteten Emailkonto in Outlook arbeiten:

| Posteingang - Microsoft Outlook                                                                                    |                                                                                                    |                                                                                                    |
|----------------------------------------------------------------------------------------------------|----------------------------------------------------------------------------------------------------|----------------------------------------------------------------------------------------------------|
| Earbeiten Ansicht Weghseln zu Extras Aktionen ?                                                                    |                                                                                                    |                                                                                                    |
| 📴 Neu 🔹 🚔 🎦 🗙 Antworten 🚑 Allen antworten 🚑 Weiterleiten 📲 🚩 📑 Senden/Empfangen 🔹 🙆 💷 Adressb. durchsuchen 💿 🔞 🖏 🚽 |                                                                                                    |                                                                                                    |
| E-Mail «                                                                                                    | Posteingang                                                                                                    | Microsoft Office Outlook-Testnachricht                                                                                           |
| Favoritenordner 🔅                                                                                                  | Posteingang durchsuchen 🔎 👻 🗧                                                                                                    | Microsoft Office Outlook [tester@xpoint-computer-berlin.de]                                                                      |
| Ziehen Sie die Favoritenordner hierh                                                                               | Angeordnet nach: Datum Neu nach alt 💎 📥                                                                                                    | Gesendet: Do 26.03.2015 09:15                                                                                                    |
| E-Mail-Ordner 🔅                                                                                                    | - Hauta                                                                                                    | An: TESTER Testensen                                                                                                    |
| Alle E-Mail-Elemente                                                                                               | Microsoft Office Outlook       09:15         Microsoft Office Outlook-Testnachricht       09:14         Microsoft Office Outlook       09:13         Microsoft Office Outlook-Testnachricht       09:13         Microsoft Office Outlook-Testnachricht       09:13         Microsoft Office Outlook-Testnachricht       09:13         Microsoft Office Outlook-Testnachricht       09:13         Microsoft Office Outlook-Testnachricht       09:13         Microsoft Office Outlook-Testnachricht       09:13         Microsoft Office Outlook-Testnachricht       09:01 | Diese E-Mail-Nachricht wurde von Microsoft Office<br>Outlook automatisch während des Testens der<br>Kontoeinstellungen gesendet. |